# **mynetball** Help HOW TO GUIDE

These instructions have been put together to guide the **Association** through the Online Team Nomination process for the **2020 Masters State Titles, HART Senior State Titles, and HART Junior State Titles**.

Please use the following URL to login into the MyNetball system <u>http://admin-netball.resultsvault.com/</u>

They are simple to follow and easy to use, however Netball NSW are here to help should you need the support. Email: <u>support.system@netballnsw.com</u> or your Regional Manager

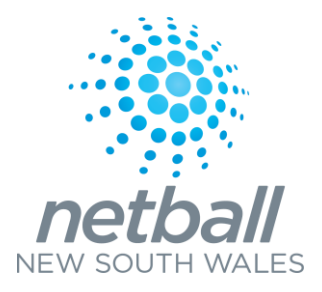

# Team Nomination – Organisation Team

## Manager

To be begin ensure you have **'Participation'** ticked for the mode you are working in

- Teams (tab)
- > Organisation Team Manager
- 1. Select Add New Team
- Create a team name for all teams that will be entered into the competition

*ie: 2020 Newcastle State Titles 17U* (*teams created will appear each year in your Participation team management list, so it is recommended that a year is used in the team name, to differentiate teams each year*)

- 3. Select **Save** after each team is entered
- 4. Once complete, select 'Back to Team Manager'
- 5. Select Edit Squad

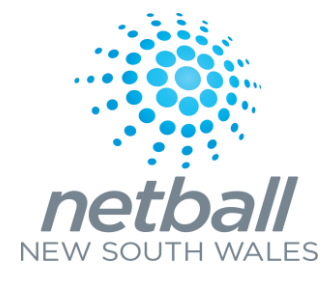

# Participation Team Management

Also show inactive teams (shown in red)

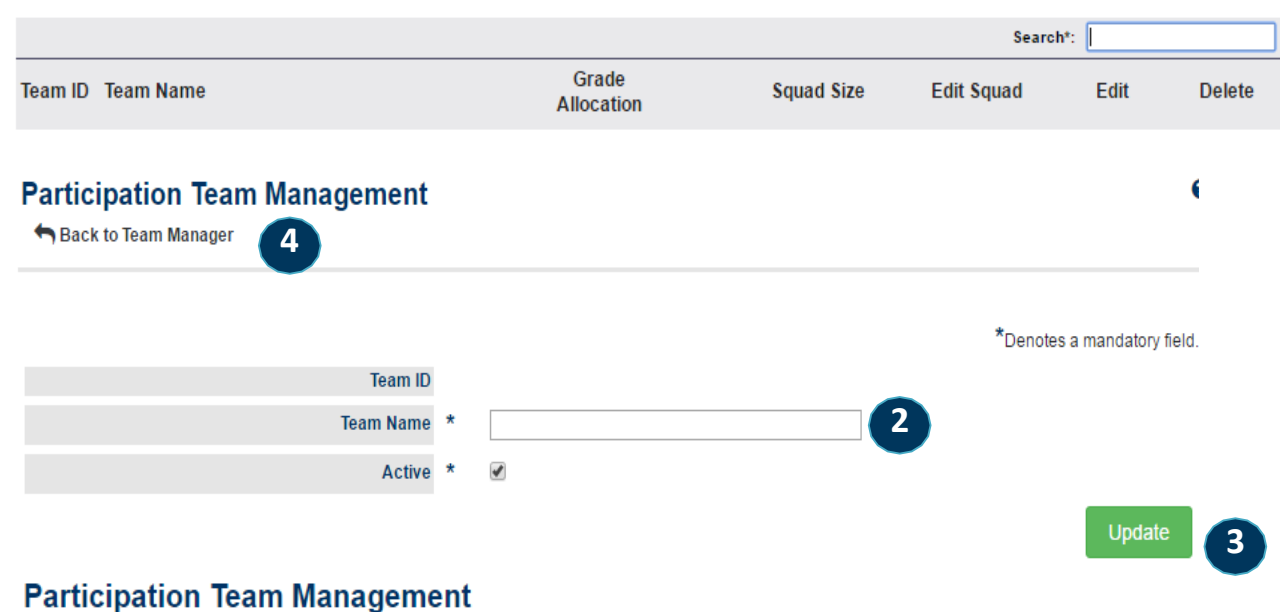

Add New Team

Also show inactive teams (shown in red)

|         |                         |                     | Search*:   |            |      |        |
|---------|-------------------------|---------------------|------------|------------|------|--------|
| Team ID | Team Name               | Grade<br>Allocation | Squad Size | Edit Squad | Edit | Delete |
| 99851   | Northern Suburbs Team 1 | ∖iew                | 1          | Edit 5     | Edit | Delete |
| 99853   | Northern Suburbs Team 2 | View                | 0          | Edit       | Edit | Delete |
| 99854   | Northern Suburbs Team 3 | View                | 0          | Edit       | Edit | Delete |
| 99855   | Northern Suburbs Team 4 | View                | 0          | Edit       | Edit | Delete |

## Team Nomination – Organisation Team Manager

## - Continued

6. **Search** (enter the surname in the box and hit enter) and **Select** all players that are registered in the team by clicking onto the + symbol.

all players selected in team must have a player role with your association to be able to be found and selected into the relevant team
all players must be registered with Netball NSW in 2020.

7. Hit **Save** once all players are listed.

#### Sack to Entity Team Management

#### Squad for NSNA Team 1

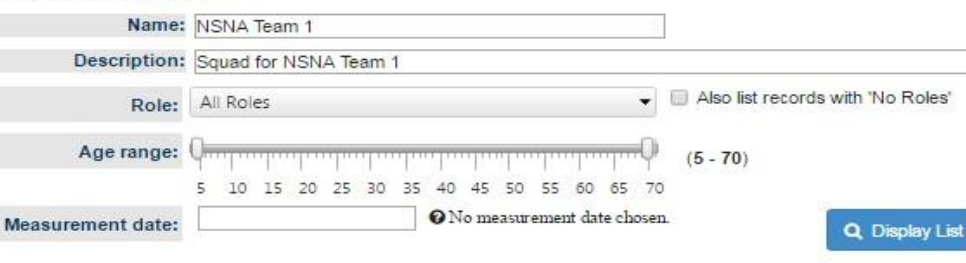

#### Available Players

Too many records- only showing top 300. Please narrow your search.

| 10      | Name                    | DOB         | Add |   |
|---------|-------------------------|-------------|-----|---|
|         |                         |             |     |   |
| 1323134 | Abadee, Elizabeth       | 25 Nov 2003 | + 6 |   |
| 1823260 | Abarca, Elizabeth-Marie | 12 Jan 2005 | +   | / |
| 1323180 | Abbott, Alexandra       | 25 Sep 1994 | +   |   |
| 1323195 | Abbott, Charlotte       | 15 Aug 1966 | +   |   |
| 1826051 | Abbott, Edie            | 18 Oct 2006 | +   |   |
| 1323201 | Abbott, Elizabeth       | 09 Jul 1992 | +   |   |
| 1323203 | Abbott, Emily           | 18 Sep 2004 | +   |   |
| 1821402 | ABBOTT, IMOGEN          | 29 Jun 2005 | +   |   |
| 2991085 | Abbott, Lena            | 20 Jun 2005 | +   |   |
| 1323245 | Abbott, Louise          | 12 Jul 1989 | +   |   |
| 1323252 | Abbott, Meg             | 22 Nov 2001 | +   |   |
| 809389  | Abbott, Pip             | 16 Mar 1961 | +   |   |
| 809390  | Abedin, Adity           | 11 Oct 1988 | +   |   |
| 1202201 | Abol Maricca            | 10 Jun 1000 | -   | * |

#### Squad List

|    | ID      | Name            | DOB         | Capt | Remove |
|----|---------|-----------------|-------------|------|--------|
| 1. | 1323189 | Abbott, Bridget | 04 Feb 1993 |      | ×      |

\*Note: Use drag and drop to change player positions.

Disable paging and show results in single view

| lease Select Coaches  | -                                           |
|-----------------------|---------------------------------------------|
| iease Select Managers | •                                           |
| 6                     | ease Select Coaches<br>ease Select Managers |

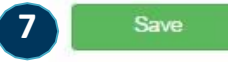

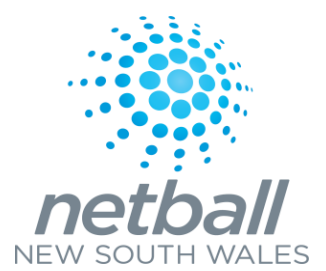

## Team Nomination -Enter Teams

- > Teams (tab)
- > Team Nomination/Lodge Team
- Select the relevant Competition that you are nominating for from the Team Nomination drop down list (ie: 2020 HART Senior State Titles) Select GO.
- 2. Select the Team Entry Tab.
- 3. Select Add New Team Entry
- 4. Entry Category: Select the requested State Titles division from the drop down list.
- 5. Predefined Team: Select the relevant team for this division from the drop down list.
- 6. Team Name: your association name should appear, DO NOT change this.
- 7. Comment/Grading Request: enter relevant grading information (keep this to a minimum)
- 8. Select Confirmed (only)
- 9. Select Update

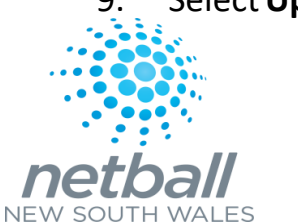

#### Team Nomination - Enter Teams O Help on this topic

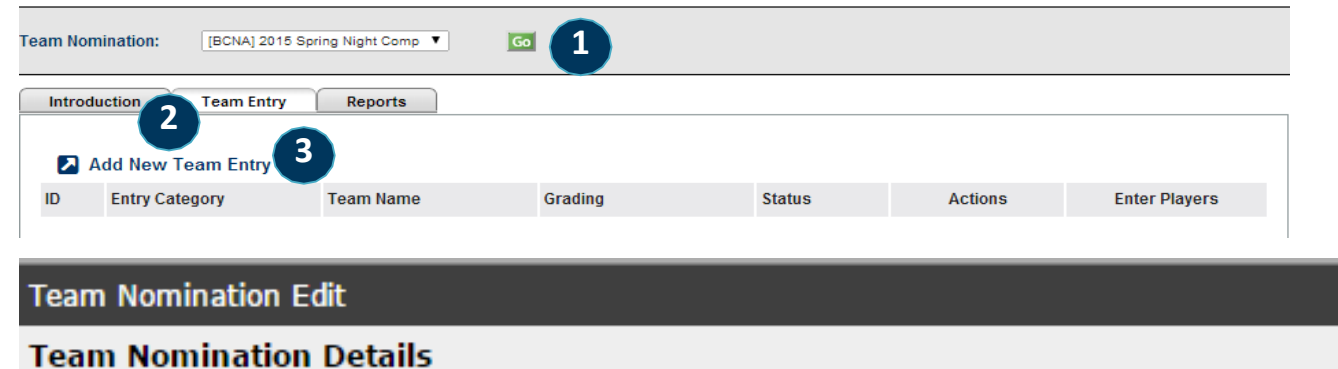

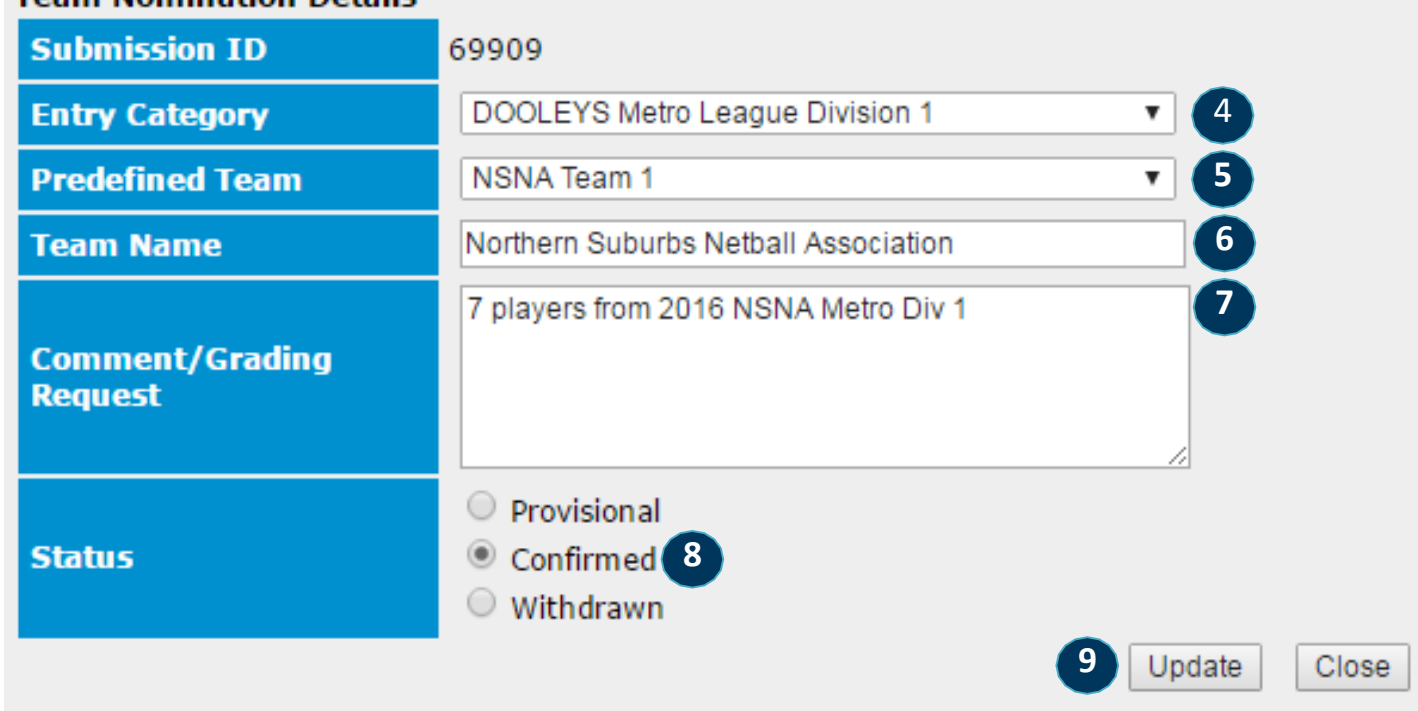

# **Team Nomination Grading Report**

- $\geq$ Teams (tab)
- Reports  $\geq$
- **Team Nomination Grading Report**
- Nomination Group: Select the relevant 1. Competition (2020 HART Senior State Titles) from the drop down list.

Go further down the page to 'Generate Grading Report'

- Season: select the correct year 2.
- Nomination Form: Select the relevant 3. Competition (2020 HART Senior State Titles) from the drop down list.
- Category: Leave as 'all' 3.
- **Player history:** 4. Not Required

NEW SOUTH WALES

- Select **Download PDF** (do not select Excel) 5.
- Save this file and submit it by email 6.

Once submitted, please also ensure the online team registration form is completed and submitted.

### Generate Grading Report @

Club: Team'

Season: 20

| Filters:                                                                 |                                              |                   |               |           |
|--------------------------------------------------------------------------|----------------------------------------------|-------------------|---------------|-----------|
| Seasor                                                                   | n: 2015 🔻                                    | 1                 |               |           |
| Nomination Form                                                          | n: 2015 Wint                                 | er Comp 🔹         | 2             |           |
| Category                                                                 | /: All                                       |                   | -             | 3         |
| Select season(s) fo<br>Season(s                                          | or player his<br>): 3 items ch               | story:<br>ecked 🔻 | 4             |           |
|                                                                          | 5 🛃 Dor                                      | wnload PDF        | 🛓 Download    | Excel     |
| Club: Blacktown West Netball Club<br>Feam: Blacktown West 2 (Sub#:35977) | Nomination Form: 2015<br>Nominated Grade: B2 | Winter Comp       |               |           |
| Season: 2015                                                             | Allocate to grade:                           | 12                |               |           |
|                                                                          |                                              | Con               | Past Experien | Ce Comp 2 |
|                                                                          |                                              | CON               | ik i          | comp a    |

|   |              |                      |     |                                       |             | Comp 1                           |                 | Comp 2                    |
|---|--------------|----------------------|-----|---------------------------------------|-------------|----------------------------------|-----------------|---------------------------|
| [ | ID #         | Name                 | REP | D.O.B                                 | Year        | Grade   Team   Finish            | Year            | Grade   Team   Finish     |
| 1 | 1330577      | Armitage, Alyson     |     | 19/12/1996                            | 2014 (MN)   | B3 [BCNA]   Blacktown West 2   4 | 2012 Winter     | B4   Blacktown West 2   5 |
| 2 | 1330587      | Armitage, Fiona      |     | 03/12/1977                            | 2012 Winter | B4   Blacktown West 2   5        |                 |                           |
| 3 | 1336653      | Barber, Belinda      |     | 10/02/1979                            | 2014 (MN)   | C2 [BCNA]   Blacktown West 3   4 | 2013 Winter     | C2   Blacktown West 2   7 |
| 1 | 1413118      | Ezzy, Megan          |     | 26/06/1996                            | 2012 Winter | 17 Div 1   ZODIACS 4   5         |                 |                           |
| T | 1423258      | Fraser, Jessica      |     | 31/01/1995                            |             |                                  | · · · · · · · · |                           |
| T | 1446406      | Harrington, Juliette |     | 21/05/1996                            | 2014 (MN)   | B3 [BCNA]   Blacktown West 2   4 | 2013 Winter     | A3   Blacktown West 1   3 |
| T | 1484119      | Knox, Kristy         |     | 18/12/1992                            | 2014 (MN)   | C2 [BCNA]   Blacktown West 3   4 | 2013 Winter     | C2   Blacktown West 2   7 |
| T | 1528076      | Montague, Nicole     |     | 23/05/1986                            | 2012 Winter | B4   Blacktown West 2   5        |                 |                           |
| T | 1403306      | Willmott, Alissa     |     | 18/10/1984                            | 2014 (MN)   | C2 [BCNA]   Blacktown West 3   4 | 2013 Winter     | C8   Blacktown West 5   3 |
| 1 | 1            |                      |     |                                       |             |                                  |                 |                           |
| Ι |              |                      |     |                                       |             |                                  | -               |                           |
| Ι |              |                      |     | · · · · · · · · · · · · · · · · · · · |             |                                  |                 |                           |
| e | Registration | 5                    |     |                                       |             |                                  |                 |                           |
| T |              |                      | 1 1 |                                       | 2           |                                  |                 |                           |
| t |              |                      |     |                                       |             |                                  |                 |                           |
| t |              |                      |     |                                       |             |                                  |                 |                           |
| 1 |              |                      |     |                                       | 2           |                                  |                 |                           |
| 1 | 2            |                      |     |                                       | G           |                                  |                 |                           |

Comment: Time request form submitted for work commitments